## 學習歷程檔案 課程學習成果檔案 教師認證

## 步驟1:進入,新學生學習歷程系統

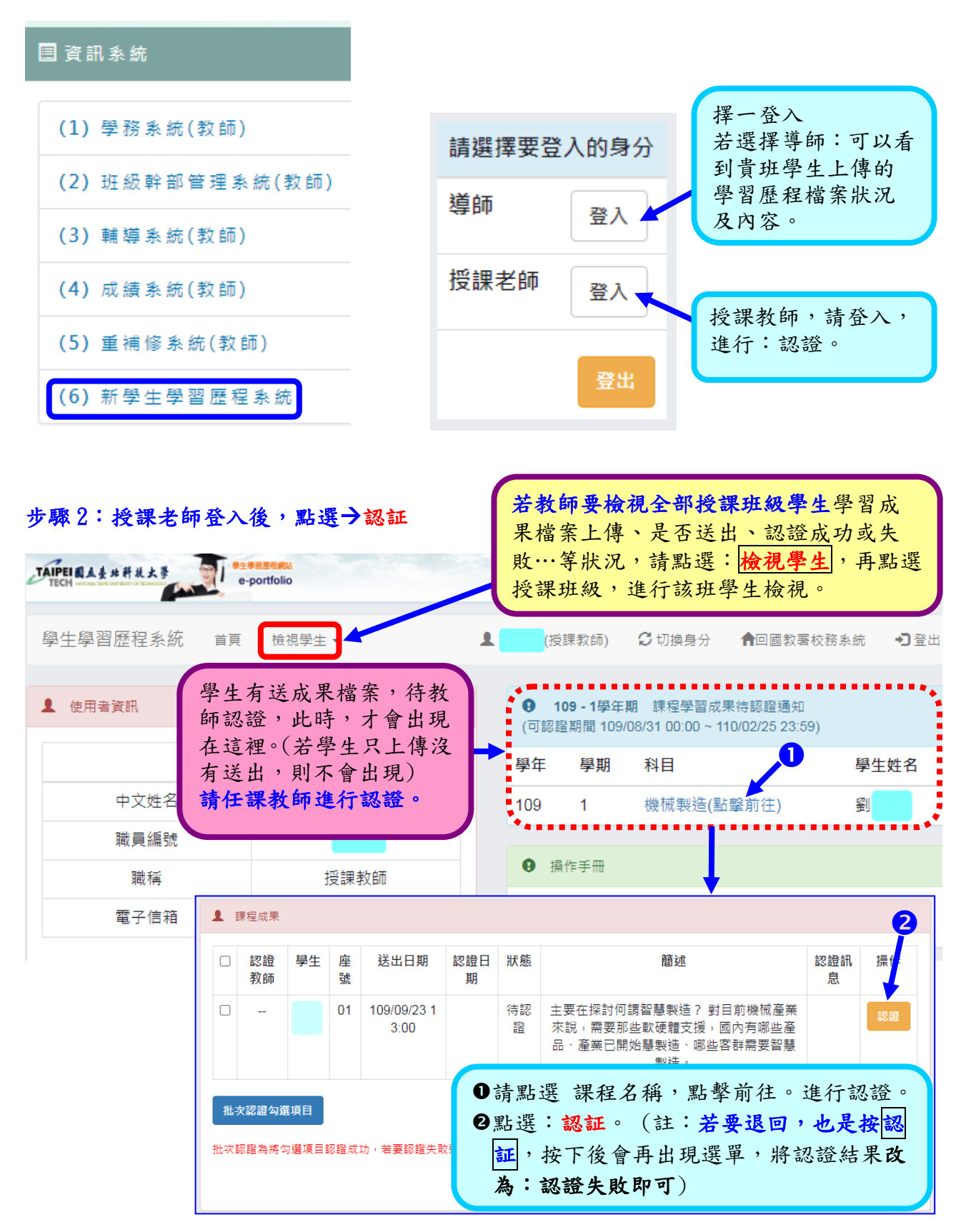

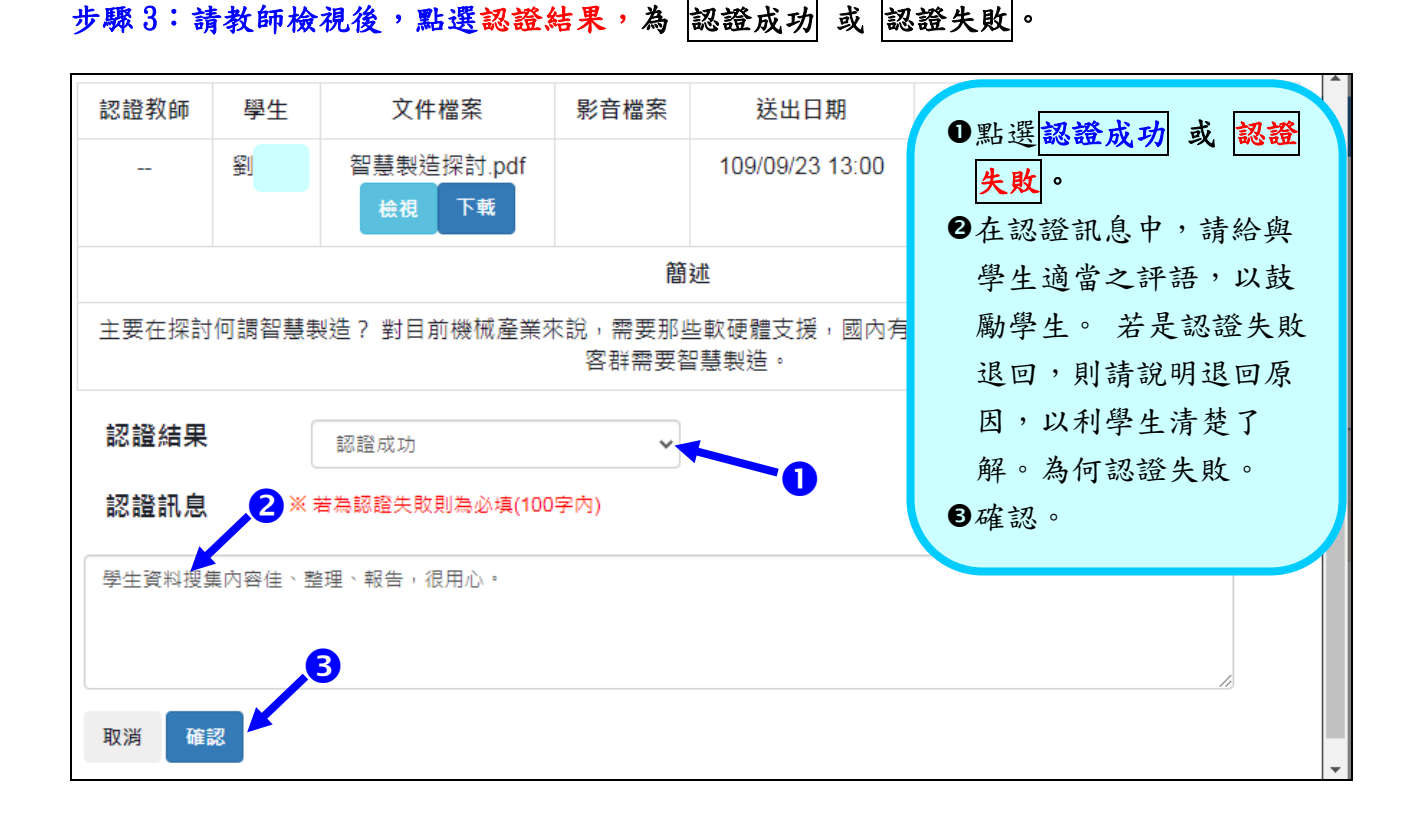

## 步驟4:認證完成

若教師要修改已認證,請直接點選:修改 認證結果

| כ | 認證教師 | 學生 | 座號     | 送出日<br>期                | 認證日<br>期                | 狀態   | 簡述                                                                           | 認證訊息                     | 操作            |
|---|------|----|--------|-------------------------|-------------------------|------|------------------------------------------------------------------------------|--------------------------|---------------|
|   |      |    | 0<br>1 | 109/09/<br>23 13:0<br>0 | 109/09/<br>23 13:4<br>3 | 認證成功 | 主要在探討何調智慧製造?<br>對目前機械產業來說,需要那<br>些軟硬體支援,國內有哪些產<br>品、產業已開始慧製造、哪些<br>客群需要智慧製造。 | 學生資料搜集內容佳、<br>整理、報告,很用心。 | 已認證<br>修改認證結果 |

- 註:1.當學生送出給教師認證時,學生無法修改。必須等教師以「認證失敗」退回給學生後, 學生才能修改或刪除。
  - 2. 當教師完成證證時,學生無法再修改,但可以刪除,重新再上傳一次修改後的檔案, 請教師認證。